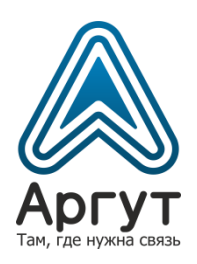

# Регистратор переговоров СУРА

# Руководство пользователя

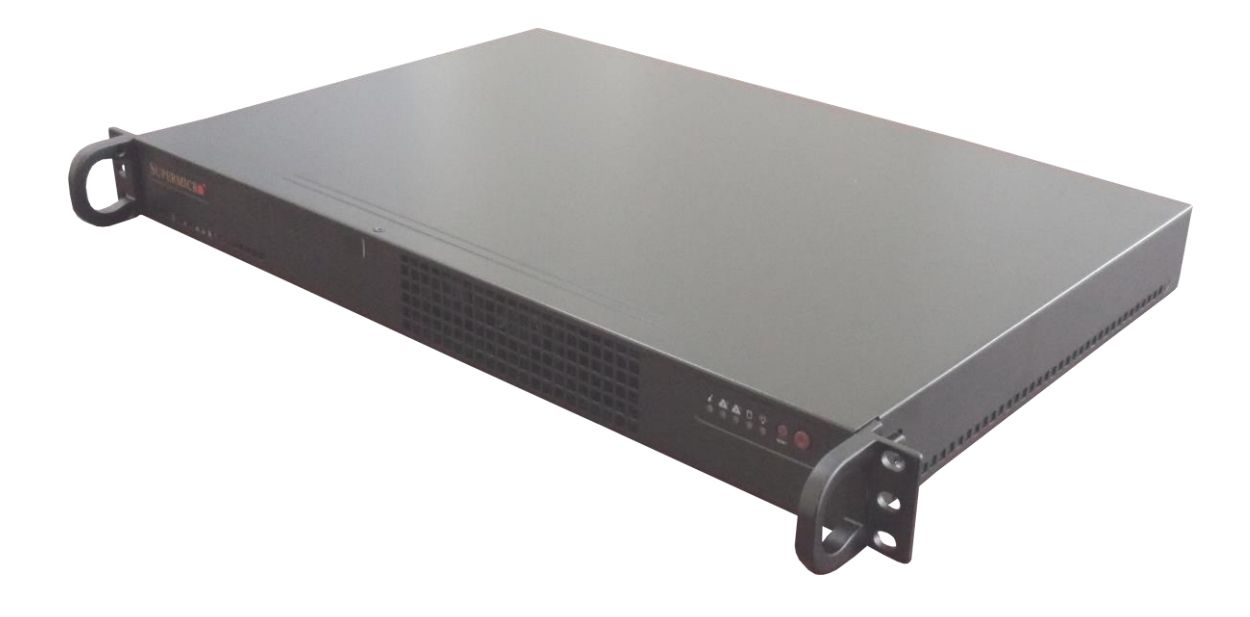

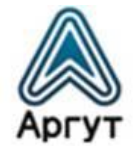

# Содержание

| 1. | Од          | окументе                                  | 3        |
|----|-------------|-------------------------------------------|----------|
| 2. | Кол         | мплект поставки                           | 3        |
| 3. | Has         | значение и основные сведения              | 5        |
| 3  | 8.1         | Назначение                                | 5        |
| 3  | 8.2         | Условия эксплуатации                      | 5        |
| Э  | 8.3         | Установка параметров                      | 5        |
| 3  | 8.4         | Организация радиосети                     | 6        |
| 3  | 8.5         | Диспетчеризация и коммутация              | 6        |
| 3  | 8.6         | Электропитание                            | 6        |
| 4. | Уст         | ройство и технические характеристики      | 6        |
| Z  | 1.1         | Органы управления, индикации, соединители | 6        |
| Z  | 1.2         | Масса и габаритные размеры                | 8        |
| Z  | 1.3         | Технические характеристики                | 9        |
| Z  | 1.4         | Поддерживаемые функции                    | 9        |
| 5. | По          | дготовка к включению и работа             | 10       |
| 5  | 5.1         | Включение                                 | 10       |
| 5  | 5.2         | Работа                                    | 11       |
| 6. | Кон         | -фигурирование                            | 11       |
| e  | 5.1         | Базовые сетевые настройки                 | 11       |
| e  | 5.2         | Конфигурирование                          | 12       |
|    | 6.2.        | 1 Подключение и аутентификация            | .12      |
|    | 6.2.        | 2 Прослушивание записей                   | .13      |
|    | 6.2.        | З Настройки системы                       | .17      |
| 7  | 6.2.<br>Гал | 4 Архивы                                  | .22<br>^ |
| 7. | тар         | антия изготовителя                        | 24       |
| 8. | Ди          | стрибьютор                                | 24       |

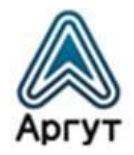

# 1. О документе

Руководство пользователя (далее — руководство) содержит сведения для изучения устройства, условий эксплуатации, конфигурирования и применения Регистратора переговоров СУРА (далее — регистратор).

Перед началом эксплуатации регистратора необходимо ознакомиться с руководством.

#### 2. Комплект поставки

Регистратор поставляется в комплекте:

Таблица 1

| Наименование                 | Количество, шт. |
|------------------------------|-----------------|
| Регистратор переговоров СУРА | 1               |
| Руководство пользователя     | 1               |
| Патч-корд Ethernet           | 1               |
| Кабель питания 220 В         | 1               |
| Упаковка                     | 1               |

Общий вид комплекта регистратора приведён на рисунке 1.

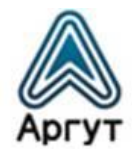

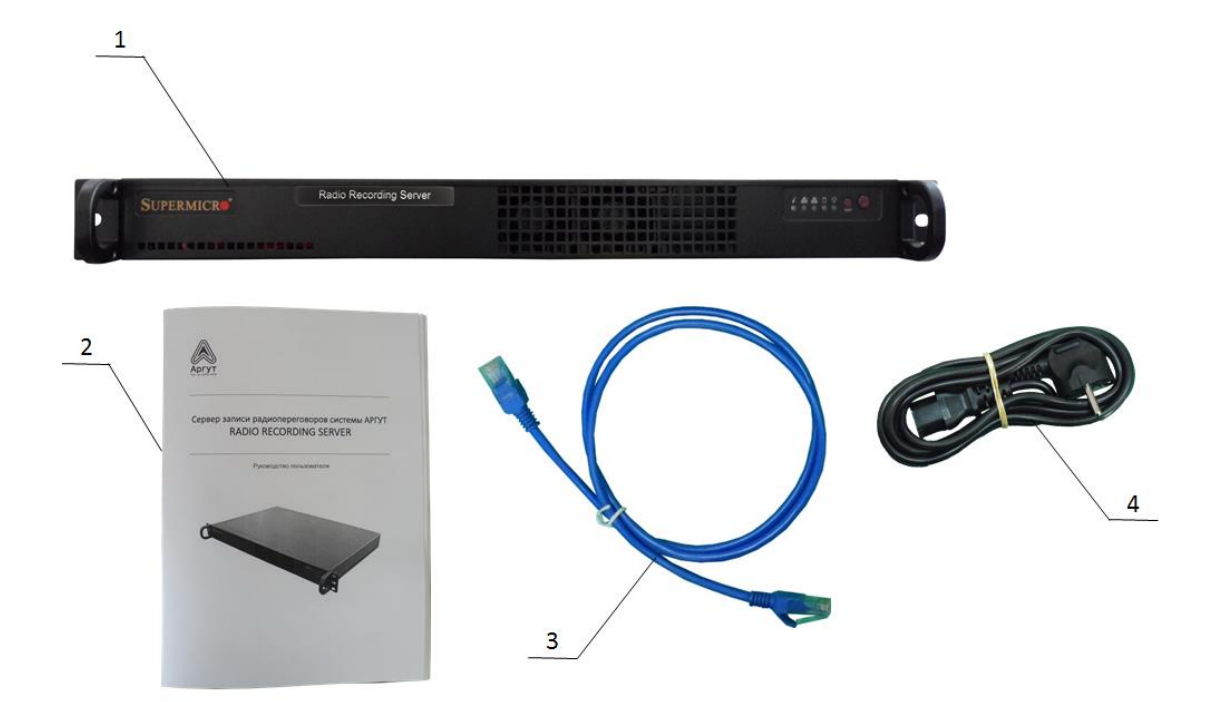

- 1 Регистратор переговоров СУРА
- 2 Руководство пользователя
- 3 Патч-корд Ethernet
- 4 Кабель питания 220 В

Рис. 1. Комплект поставки регистратора

После вскрытия упаковки проверьте комплектность регистратора, убедитесь в отсутствии внешних повреждений. Проверьте наличие и сохранность пломб Отдела технического контроля предприятия-изготовителя.

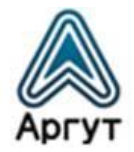

#### 3. Назначение и основные сведения

#### 3.1 Назначение

Регистратор предназначен для записи и хранения записей переговоров диспетчеров и абонентов Системы радиосвязи Аргут.

#### 3.2 Условия эксплуатации

- температура от минус 30 до плюс 60 °C;
- относительная влажность воздуха не более 93 % при температуре плюс 40 °C;
- атмосферное давление от 86 до 106 кПа (от 650 до 800 мм рт. ст.).

Регистратор предназначен для эксплуатации в отапливаемых помещениях. Для эксплуатации в неотапливаемых помещениях и на отрытом воздухе, регистратор необходимо разместить в климатическом шкафу. Климатический шкаф в комплекте не поставляется.

#### 3.3 Установка параметров

Перед эксплуатацией регистратор необходимо сконфигурировать (установить требуемые параметры) с помощью персонального компьютера (далее — ПК) с установленным веб-браузером.

Рекомендуется использовать веб-браузеры:

- Opera 10 и выше;
- Google Chrome;
- Firefox 3.5 и выше;
- Internet Explorer 7 и выше.

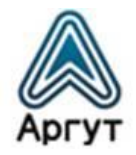

#### 3.4 Организация радиосети

При построении радиосети регистратор записывает переговоры операторов и абонентов радиостанций и радиоретрансляторов, а также диспетчеров АПК СУРА и пультов удалённого управления по IP-сети ПУ-02 и ПУ-03, объединённых по IP-сети в Систему радиосвязи Аргут.

#### 3.5 Диспетчеризация и коммутация

При совместном использовании регистратора с АПК СУРА или пультами удалённого управления по IP-сети ПУ-02 и ПУ-03, доступны функции диспетчеризации и коммутации. Подробности смотрите в руководствах пользователя этих изделий.

#### 3.6 Электропитание

Регистратор питается от сети переменного тока 220 В, 50 Гц.

## 4. Устройство и технические характеристики

#### 4.1 Органы управления, индикации, соединители

Регистратор представляет собой промышленный компьютер с установленным внутренним программным обеспечением (ВПО). Промышленный компьютер выполнен в металлическом корпусе. Органы управления и индикации расположены на лицевой панели корпуса. Соединители расположены на задней панели (рисунок 2)<sup>1</sup>.

<sup>&</sup>lt;sup>1</sup> Расположение органов управления, индикации и соединителей зависит от модели промышленного компьютера, и может изменяться при изменении базовой модели

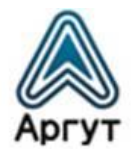

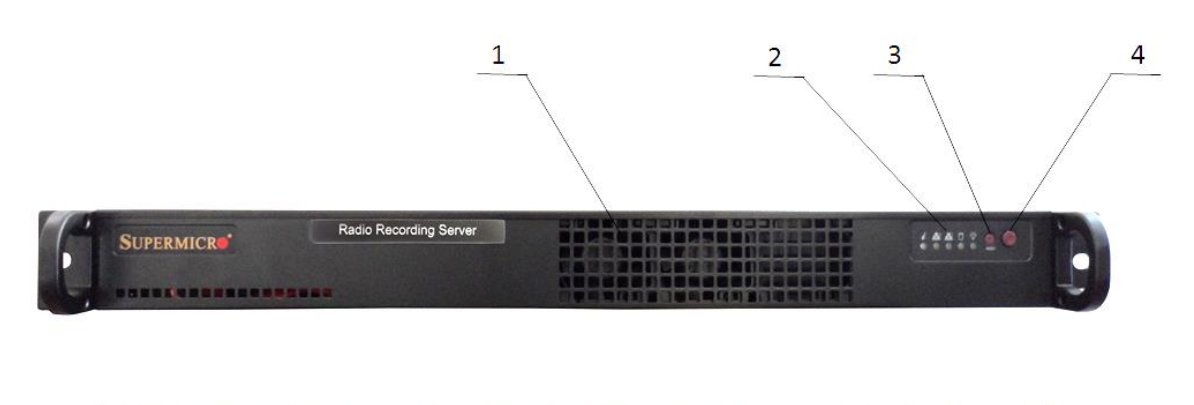

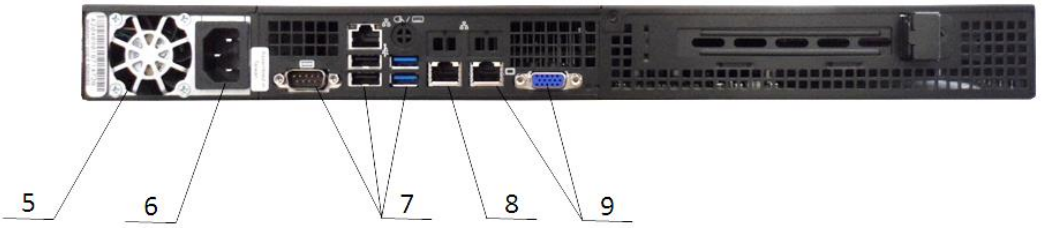

- 1, 5 Вентиляторы
- 2 Панель индикации
- 3 Кнопка перезагрузки
- 4 Кнопка включения/выключения питания
- 6 Разъём питания 220 В, 50 Гц
- 7, 9 Технологические разъёмы (при конфигурировании и в эксплуатации не используются)
- 8 Разъём подключения к ІР-сети

Рис. 2. Расположение органов управления, индикации и соединителей

Регистратор предназначен для установки в телекоммуникационную стойку (шкаф) 19 дюймов (серия 482,6 мм). Для этого на лицевой панели корпуса предусмотрены четыре крепёжных отверстия. Размер корпуса регистратора: 1U (один юнит).

Панель индикации расположена на передней панели регистратора и имеет пять световых индикаторов.

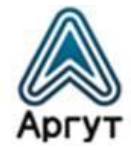

Световые индикаторы обозначены пиктограммами:

- *і* не используется;
  - 2 — не используется;

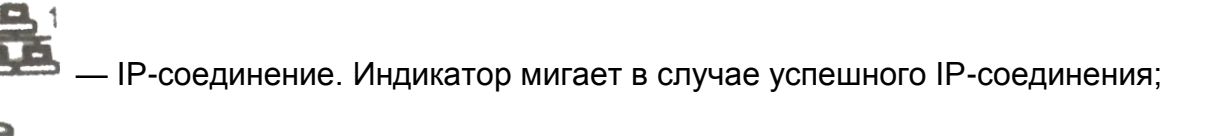

— внутренняя память. Индикатор мигает в процессе загрузки ВПО при включении регистратора или при обращении ВПО к внутренней памяти регистратора;

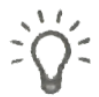

— питание. Индикатор горит при включенном регистраторе.

На передней панели расположены кнопки управления:

- кнопка перезагрузки перезагружает регистратор;
- кнопка включения/выключения для включения регистратора нажмите и удерживайте кнопку, пока не загорится индикатор питания. Для выключения регистратора нажмите и удерживайте кнопку, пока индикатор питания не погаснет.

Соединитель «ЛВС» имеет два светодиодных индикатора. Индикатор справа отвечает за режим передачи данных: потушен — сетевая активность 10 Мбит/с; горит жёлтым — сетевая активность 100 Мбит/с. Индикатор слева отвечает за активность IP-подключения: горит зелёным — присутствует IP-подключение; мигает зелёным — активность в IP-сети.

## 4.2 Масса и габаритные размеры

- масса не более 4,8 кг;
- габаритные размеры не более 487 × 47 × 337 мм.

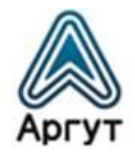

#### 4.3 Технические характеристики

- тип сетевого интерфейса ЛВС: 10/100BASE-T Ethernet, IEEE 802.3u;
- поддерживаемые сетевые протоколы: ARP, IP, ICMP, TCP, UDP, HTTP;
- аудиокодеки: g.711 u/a Law;
- максимальное количество IP-соединений: 16.

#### 4.4 Поддерживаемые функции

- запись переговоров с регистрацией времени, направления и длительности сообщения;
- запись переговоров в файл РСМ-формата, без сжатия;
- экспорт записей переговоров в wav-формат;
- web-интерфейс с паролем;
- визуальное представление записей, с возможностью фильтрации и сортировки по дате и времени;
- автоматическое удаление записей по истечению заданного срока.

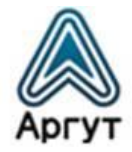

# 5. Подготовка к включению и работа

#### Внимание!

Регистратор охлаждают вентиляторы, расположенные на передней и задней панелях. При монтаже регистратора в стойку (шкаф) для циркуляции воздушных потоков предусмотрите свободное пространство между передней и задней панелями, и элементами конструкции стойки (шкафа). Исключите попадание посторонних предметов в лопасти вентиляторов.

Регистратор заземляется через заземляющий контакт трёхполюсной вилки кабеля питания при подключении к сети переменного тока. Перед подключением убедитесь, что розетка сети переменного тока имеет заземление.

Допустимый разброс питающего напряжения переменного тока: от 210 до 230 В.

Для подключения регистратора к IP-сети рекомендуется кабель UTP (витая пара) категории 5е или аналог. Длина кабеля UTP между сегментами IP-сети не более 100 метров.

#### 5.1 Включение

- подключите кабель питания 220 В к разъёму питания регистратора.
   Включите вилку кабеля питания в сеть переменного тока 220 В, 50 Гц;
- подключите регистратор к IP-сети через соединитель «ЛВС» или выполните необходимую IP-коммутацию с помощью патч-корда Ethernet из комплекта поставки;

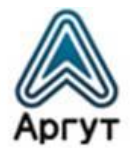

 включите регистратор, нажав и удерживая кнопку включения/выключения питания, пока на панели индикации не загорится световой индикатор «Питание». Дождитесь окончания загрузки ВПО (перестанет мигать индикатор «Внутренняя память»). Регистратор готов к работе.

#### 5.2 Работа

В эксплуатации регистратор не требует обслуживания и регламентных работ.

#### 6. Конфигурирование

Регистратор (устройство) конфигурируется с помощью ПК через веб-интерфейс. Убедитесь, что ПК настроен на работу с IP-адресом регистратора.

#### 6.1 Базовые сетевые настройки

Регистратор поставляется с предустановленными базовыми сетевыми настройками:

- ІР-адрес и порт устройства: 10.100.100.200:8080
- IP-адрес шлюза: 10.100.100.1
- Маска подсети: 255.255.225.0
- Имя пользователя: admin
- Пароль: admin

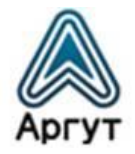

#### 6.2 Конфигурирование

#### 6.2.1 Подключение и аутентификация

- подключите регистратор к сетевой карте ПК с помощью патч-корда Ethernet из комплекта поставки;
- убедитесь, что сетевые настройки ПК допускают работу с IP-адресом 10.100.100.200;
- введите в адресной строке веб-браузера IP-адрес устройства <u>http://10.100.100.200:8080</u>.

В окне веб-браузера загрузится окно аутентификации (рисунок 3);

| Подключение к сайт |               |
|--------------------|---------------|
|                    | у не защищено |
| Имя пользователя   | admin         |
| Пароль             | •••••         |

Рис. 3. Окно аутентификации

В поля «Имя пользователя» и «Пароль» окна аутентификации введите имя пользователя и пароль (см. п. 6.1), и нажмите программную кнопку «Вход». В окне веб-браузера загрузится окно приветствия (рисунок 4).

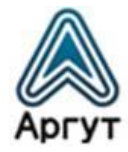

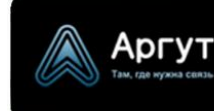

# Регистратор переговоров СУРА

<u>Прослушивание записей</u> <u>Настройки системы</u> <u>Архивы</u>

Регистратор переговоров СУРА Компания ООО «АРГУТ»

WWW.ARGUT.NET

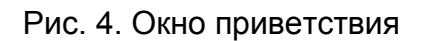

#### 6.2.2 Прослушивание записей

Для загрузки окна прослушивания записей выберите пункт «Прослушивание записей» меню, расположенный в левой части экрана. Окно прослушивания записей изображено на рисунке 5.

| Аргут<br>Так. где нухна саваь | Регистратор        | переговоров СУРА |
|-------------------------------|--------------------|------------------|
| Прослушивание записей         | Узел:              | SiteRx •         |
| Настройки системы             | Пата               | 14 11 2018       |
| <u>interpoint energin</u>     | Дага.              | 14.11.2016       |
| Архивы                        | Страница:          | 0 •              |
|                               | 13:43:13 hv SitaDy | 00:00 00:00      |
|                               | 13:44:25 by SiteRx |                  |
|                               | 13:44:28 by SiteRx |                  |
|                               | 13:44:42 by SiteRx |                  |
|                               | 14:17:46 by SiteRx |                  |
|                               | 14:18:19 by SiteRx |                  |
|                               | 14:18:21 by SiteRx |                  |
|                               |                    | WWW.ARGUT.NET    |

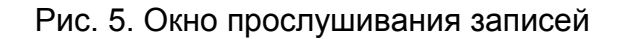

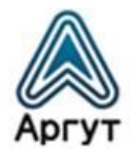

В окне прослушивания записей отображаются поля фильтра записей, программные элементы управления плейером и список воспроизведения. Описание полей фильтра записей приведено в таблице 2.

Таблица 2

| Узел     | Фильтр по названию узла, с которого произведены записи                                               |
|----------|----------------------------------------------------------------------------------------------------|
| Дата     | Фильтр по дате создания записей                                                                      |
| Страница | Если список воспроизведения записей<br>занимает несколько страниц, в поле задаётся<br>номер страницы |

Описание программных элементов управления плейером приведено в таблице 3.

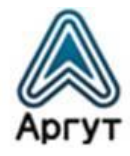

# Таблица 3

| *                              | Переход к предыдущей записи                                                                                                    |
|--------------------------------|----------------------------------------------------------------------------------------------------|
|                                | Включение воспроизведения записи                                                                                                    |
| *                              | Переход к следующей записи                                                                                                    |
|                                | Остановка воспроизведения                                                                                                    |
| 00:00 00:03                    | Полоса прогресса воспроизведения записи.<br>При проигрывании записи движок прогресса<br>перемещается слева направо. Для<br>воспроизведения записи с нужного места,<br>переместите движок по полосе прогресса<br>влево или вправо. Цифровой индикатор под<br>полосой прогресса показывает<br>продолжительность записи и текущее место<br>воспроизведения в формате<br>[минуты:секунды] |
|                                | Регулятор громкости. Для увеличения<br>громкости передвиньте движок регулятора<br>слева направо. Уровень громкости<br>индицируется заполнением полосы цветом.                                                                                                    |
| 16:33:40 by 10.100.100.44_1221 | Строка списка воспроизведения. В строке<br>указано время создания записи в формате<br>[часы:минуты:секунды] и название узла,<br>с которого произведена запись                                                                                                    |

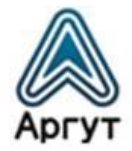

Поиск и воспроизведение записей выполняются в следующем порядке:

- в поле «Узел» из раскрывающегося списка выберите название узла, с которого производилась запись. Если в поле не задано значение, будут показываться записи со всех узлов;
- в поле «Дата» задайте дату, когда производилась запись. Если в поле не задано значение, будут показываться записи за весь срок хранения записей;
- для поиска нужной записи задайте номер страницы в поле «Страница»;
- установите курсор на строку записи, которую требуется воспроизвести, и нажмите программную кнопку включения воспроизведения записи;
- регулятором громкости задайте требуемый уровень громкости;
- для пропуска или возврата к проигранному фрагменту записи передвиньте программный движок по полосе прогресса воспроизведения вправо или влево;
- по окончании воспроизведения записи, автоматически начнётся воспроизведение следующей в списке воспроизведения записи;
- для перехода к предыдущей или следующей записи в списке воспроизведения, и для остановки воспроизведения, воспользуйтесь соответствующими кнопками (см. таблицу 3).

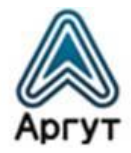

# 6.2.3 Настройки системы

Для загрузки окна настроек системы выберите пункт «Настройки системы» меню, расположенный в левой части экрана. Окно настроек системы изображено на рисунке 6.

| Аргут                                                              | Регис    | тратор пере                                                                                                    | егов    | оров СУРА        |        |  |  |
|--------------------------------------------------------------------|----------|----------------------------------------------------------------------------------------------------|---------|------------------|--------|--|--|
| <u>Прослушивание записей</u><br><u>Настройки системы</u><br>Архивы | Общие    | е настройки:                                                                                                    |         |                  |        |  |  |
| <u>- spreadon</u>                                                  | IP адрес | to the second second second second second second second second second second second second second second second |         | 10.100.100.200   |        |  |  |
|                                                                    | Маска п  | одсети:                                                                                                    |         | 255.255.255.0    |        |  |  |
|                                                                    | Адрес ш  | люза:                                                                                                    |         | 10.100.100.1     |        |  |  |
|                                                                    | Порт We  | eb-Ceрвера:                                                                                                    |         | 8080             |        |  |  |
|                                                                    | Имя пол  | ьзователя Web-Cepвe                                                                                             | epa:    | admin            |        |  |  |
|                                                                    | Пароль і | пользователя Web-Ce                                                                                             | рвера:  | admin            |        |  |  |
|                                                                    | Время х  | ранения записей, суто                                                                                           | ok:     | 31               |        |  |  |
|                                                                    |          |                                                                                                    |         | Отправить        |        |  |  |
|                                                                    |          |                                                                                                    |         | Перезагрузка     |        |  |  |
|                                                                    | Время    | и дата:                                                                                                    |         |                  |        |  |  |
|                                                                    | Текущее  | е время:                                                                                                    |         | 02:11:22         |        |  |  |
|                                                                    | Текущая  | адата:                                                                                                    |         | 14.11.18         |        |  |  |
|                                                                    | Новая да | ата:                                                                                                    |         |                  |        |  |  |
|                                                                    | Новое вр | ремя:                                                                                                    |         |                  |        |  |  |
|                                                                    |          |                                                                                                    |         | Установить       |        |  |  |
|                                                                    | Управ.   | ление узлами:                                                                                                   |         |                  |        |  |  |
|                                                                    | Группа:  |                                                                                                    |         |                  |        |  |  |
|                                                                    | Имя узл  | a:                                                                                                    |         |                  |        |  |  |
|                                                                    | Удаленн  | ый сокет:                                                                                                    |         |                  |        |  |  |
|                                                                    |          |                                                                                                    |         | Добавить Удалить | ]      |  |  |
|                                                                    | Group    | Site name I                                                                                                    | Remote  | socket           | Status |  |  |
|                                                                    | 1        | SiteRx                                                                                                    | 10.100. | 100.100:1221     | n/a    |  |  |
|                                                                    | 1        | SiteTx 1                                                                                                    | 10.100. | 100.101:1221     | n/a    |  |  |
|                                                                    | 1        | SiteRxTx                                                                                                    | 10.100. | 100.102:1221     | n/a    |  |  |

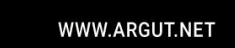

Рис. 6. Окно настроек системы

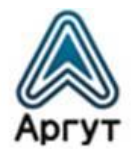

В окне расположены поля **Общих настроек**, настроек **Дата и время** и **Управление узлами**. Внизу окна расположена таблица с узлами и их настройками.

Описание полей Общих настроек приведено в таблице 4.

Таблица 4

| ІР-адрес                           | Поле для ввода сетевого адреса устройства                                                                                                    |
|------------------------------------|----------------------------------------------------------------------------------------------------|
| Маска подсети                      | Поле для ввода маски подсети                                                                                                    |
| Адрес шлюза                        | Поле для ввода сетевого адреса шлюза                                                                                                    |
| Порт Web-сервера                   | Порт веб-интерфейса настроек сервера.<br>Указывается при подключении к серверу в<br>строке веб-браузера через двоеточие после<br>IP-адреса. По умолчанию установлено<br>значение «8080» |
| Имя пользователя<br>Web-ceрвера    | Имя пользователя для доступа на страницу<br>настроек                                                                                                    |
| Пароль пользователя<br>Web-ceрвера | Пароль для доступа на страницу настроек                                                                                                    |
| Время хранения записей,<br>суток   | Срок в сутках, в течении которого хранятся<br>записи. По истечении строка, записи<br>удаляются безвозвратно.                                                                            |

Кнопка «Отправить» — сохраняет конфигурацию настроек в энергонезависимую память.

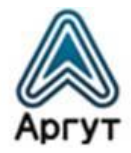

## Внимание!

Не забывайте сохранять конфигурацию нажатием кнопки «Отправить», чтобы не потерять сделанные изменения после отключения питания.

Кнопка «Перезагрузка» — перезапускает ВПО без перезапуска регистратора.

После изменения настроек необходимо записать настройки во внутреннюю память регистратора. Для этого нажмите кнопку «Отправить». После успешной записи настроек, надпись «WWW.ARGUT.NET» в нижнем поле окна настроек заменит надпись «OK».

# Внимание!

При изменении IP-адресов устройства, шлюза и сервера, убедитесь в их правильности. Помните, что в IP-сети не может быть двух устройств с одним и тем же IP-адресом.

Описание индикаторов и полей Время и дата приведено в таблице 5.

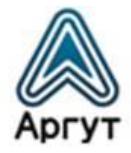

# Таблица 5

| Текущее время | Индикация внутренних часов регистратора<br>в формате [часы:минуты:секунды]                                                                                                    |
|---------------|----------------------------------------------------------------------------------------------------|
| Текущая дата  | Индикация внутреннего календаря<br>регистратора<br>в формате [день.месяц.год]                                                                                                    |
| Новая дата    | Задаётся дата внутреннего календаря<br>регистратора в формате [день.месяц.год],<br>например, 01.12.2017 (первое декабря 2017<br>года), либо выбирается дата в<br>раскрывающемся календаре. Дата<br>устанавливается вместе<br>с новым временем |
| Новое время   | Задаётся время внутренних часов<br>регистратора<br>в формате [часы:минуты:секунды], либо<br>[часы:минуты]. Время устанавливается вместе<br>с новой датой                                                                                      |

При изменении даты, необходимо указать время в поле «Новое время». При изменении времени, необходимо указать дату в поле «Новая дата». Задайте настройки времени и даты в полях окна и нажмите программную кнопку «Установить». Проконтролируйте на индикаторах внутренних часов и календаря регистратора, что дата и время установлены верно.

Описание полей Управления узлами приведено в таблице 6

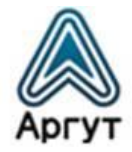

# Таблица 6

| Группа          | Номер группы узлов                                                          |
|-----------------|-----------------------------------------------------------------------------|
| Имя узла        | Уникальное имя узла. Задаётся латинскими<br>буквами или численным значением |
| Удалённый сокет | IP-адрес узла с указанием порта в формате<br>[IP-адрес]:[порт]              |
|                 | например, 10.100.100.100:1221                                               |

Кнопка «Добавить» — добавляет узел с заданными настройками в список узлов. После добавления узла, в таблице на экране создаётся строка с настройками нового узла.

Кнопка «Удалить» — удаляет узел в указанной в поле «Группа» группе и с указанным в поле «Имя узла» именем, из списка узлов. После удаления узла, строка с настройками узла стирается из таблицы на экране.

Описание полей таблицы с настройками узлов приведено в таблице 7.

Таблица 7

| Group         | Группа                                       |
|---------------|----------------------------------------------|
| Site name     | Имя узла                                     |
| Remote socket | Удалённый сокет                              |
| STATUS        | Статус узла:                                 |
|               | OFFLINE — отсутствует IP-соединение с узлом; |
|               | ONLINE — узел подключен                      |

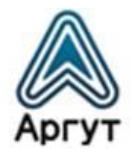

#### 6.2.4 Архивы

Записи можно выгрузить с регистратора через архив. Создайте архив с записями, предварительно отобрав нужные записи с помощью фильтров. Архивы создаются в окне архивов.

Для загрузки окна архивов выберите пункт «Архивы» меню, расположенный в левой части экрана. Окно архивов изображено на рисунке 7.

| Аргут                                                                     | Регистратор переговоров СУРА                                             |                     |   |                                                     |     |  |  |  |
|---------------------------------------------------------------------------|--------------------------------------------------------------------------|---------------------|---|-----------------------------------------------------|-----|--|--|--|
| <u>Прослушивание записей</u><br><u>Настройки системы</u><br><u>Архивы</u> | Узел:<br>Дата:<br>Время "ОТ" (часов):<br>Время "ДО" (часов):<br>Скленть: |                     |   | eRxTx ▼<br>11.2018<br>▼<br>▼<br>т ▼<br>хадать архив |     |  |  |  |
|                                                                           | Дата                                                                     | Время               |   | Ссылка                                              |     |  |  |  |
|                                                                           | 14.11.2018                                                               | 14.11.2018 00:00:35 |   | Скачать Удалить                                     |     |  |  |  |
|                                                                           |                                                                          |                     | W | WW.ARGUT.I                                          | IET |  |  |  |

Рис. 7. Окно архивов

Описание полей архивов приведено в таблице 8.

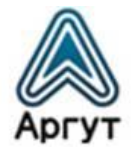

Таблица 8

| Узел               | Фильтр по названию узла, записи с которого<br>требуется добавить в архив. Если в поле<br>не задано значение, в архив будут добавлены<br>записи со всех узлов |
|--------------------|----------------------------------------------------------------------------------------------------|
| Дата               | Фильтр по дате создания записей. Если в поле<br>не задано значение, в архив будут добавлены<br>записи за весь срок хранения записей                          |
| Время «ОТ» (часов) | Время начала срока, в течение которого были<br>созданы записи                                                                                                |
| Время «ДО» (часов) | Время окончания срока, в течение которого<br>были созданы записи                                                                                             |
| Склеить            | «Да»— звуковые файлы записей будут<br>добавлены в один архив;<br>«Нет»— звуковой файл каждой записи<br>архивируется в отдельный архив                        |

Кнопка «Создать архив» — запускает процесс создания архива. После того, как архив будет создан, в таблице на экране добавится строка с отображением даты создания архива, суммарной длительности звуковых файлов в архиве, ссылками «Скачать» и «Удалить». Переход по ссылке «Скачать» запускает диалоговое окно выгрузки архива с регистратора. Переход по ссылке «Удалить» — удаляет архив с регистратора, но не удаляет записи, добавленные в архив.

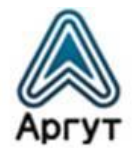

#### 7. Гарантия изготовителя

Срок эксплуатации регистратора: 5 лет.

Гарантийный срок эксплуатации и хранения: 12 месяцев с даты продажи.

Регистратор опломбирован стикером Отдела технического контроля предприятия-изготовителя ООО «Центр Новых Технологий». Сохраняйте пломбу в течение срока эксплуатации.

Гарантийный и постгарантийный ремонт регистратора производит предприятие-изготовитель либо его представитель (дистрибьютор или дилер). При обнаружении неисправностей и отказов в работе регистратора по вопросам ремонта обращайтесь к дистрибьютору.

# 8. Дистрибьютор

123308, г. Москва, ул. Мнёвники, д. 6, под. 8, офис №18, ООО «Аргут»
Телефон: (800) 555-60-12
Сайт: *http://argut.net/*Электронная почта: *info@argut.net*

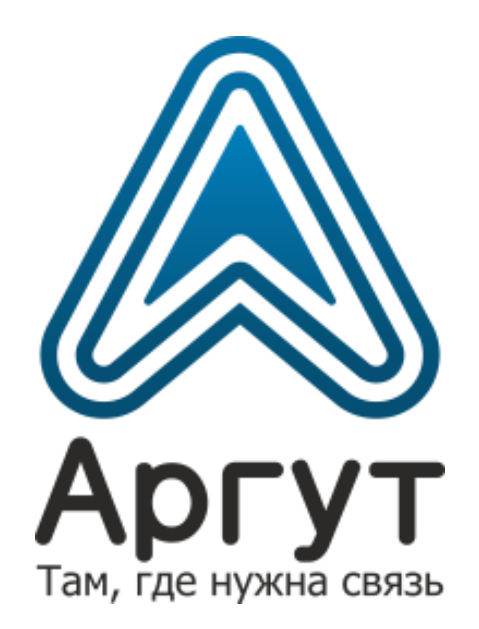